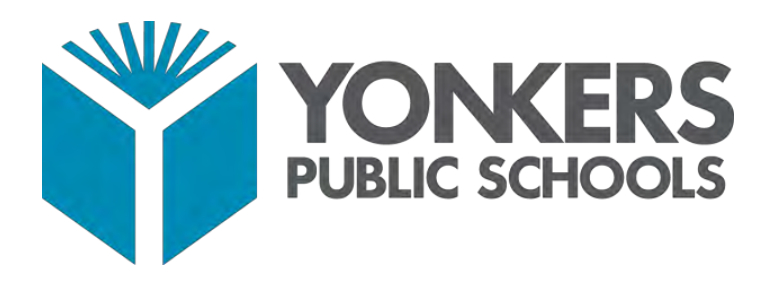

# Guía de Usuario: Portal para Padres de PowerSchool

YONKERS PUBLIC SCHOOLS | ONE LARKIN CENTER, YONKERS, NY 10701

#### GUIA DE USUARIO: PORTAL PARA PADRES DE POWERSCHOOL

#### Acceso al Portal para Padres de PowerSchool

Se puede acceder al Portal para Padres de PowerSchool desde cualquier dispositivo electrónico con acceso a Internet (computadora, tableta o teléfono inteligente). Se puede acceder al Portal de PowerSchool de las Escuelas Públicas de Yonkers escribiendo la siguiente dirección URL en la barra de direcciones del explorador web: <u>https://yonkersps.powerschool.com/public</u>.

Además, puede acceder al Portal para Padres de PowerSchool a través de la aplicación móvil gratuita disponible en dispositivos iOS (iPhone o iPad) o Android. En los dispositivos iOS, la aplicación PowerSchool se puede descargar a través del App Store y en los dispositivos Android, la aplicación PowerSchool se puede descargar a través del Store.

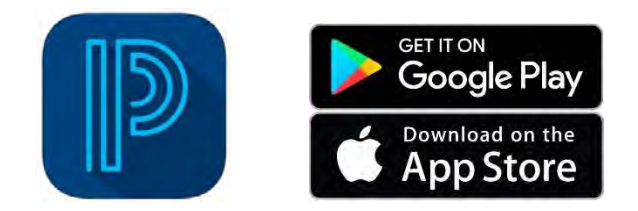

Para entrar al Portal del distrito de Yonkers a través de la aplicación móvil, deberá introducir el código del distrito de la siguiente manera:

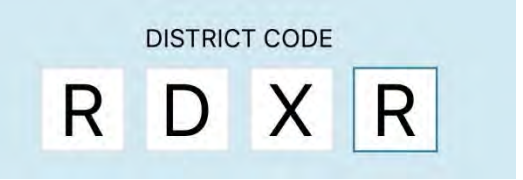

#### Creación de una cuenta de Portal para Padres de PowerSchool

Para entrar y acceder a la información de su(s) hijo(s) que actualmente están registrados en las escuelas públicas de Yonkers, deberá crear solo una (1) cuenta. Antes de crear su cuenta, debe tener lo siguiente:

- Una dirección de correo electrónico
- Obtener un ID de acceso y una contraseña de acceso para cada hijo/a que está registrado en las escuelas públicas de Yonkers.

La administración de la escuela de su(s) hijo(s) puede asistir con cualquiera de los artículos mencionados anteriormente.

Paso 1: Acceda a la página web del Portal para Padres de las escuelas públicas de Yonkers

| PowerSchool SIS        |                              |                                                                                |
|------------------------|------------------------------|--------------------------------------------------------------------------------|
| Student and Par        | rent Sign In                 |                                                                                |
| Sign In Create Account | i                            | Paso 1: Acceda a la página web del<br>portal de padres de PowerSchool a        |
| Username               | 1                            | través de <u>yonkersps.powerschool.co</u><br>Verás la pantalla a la izquierda. |
| Password               |                              |                                                                                |
|                        | Forgot Username or Password? |                                                                                |

Paso 2: Seleccione la opción de "Create Account" (Crear cuenta)

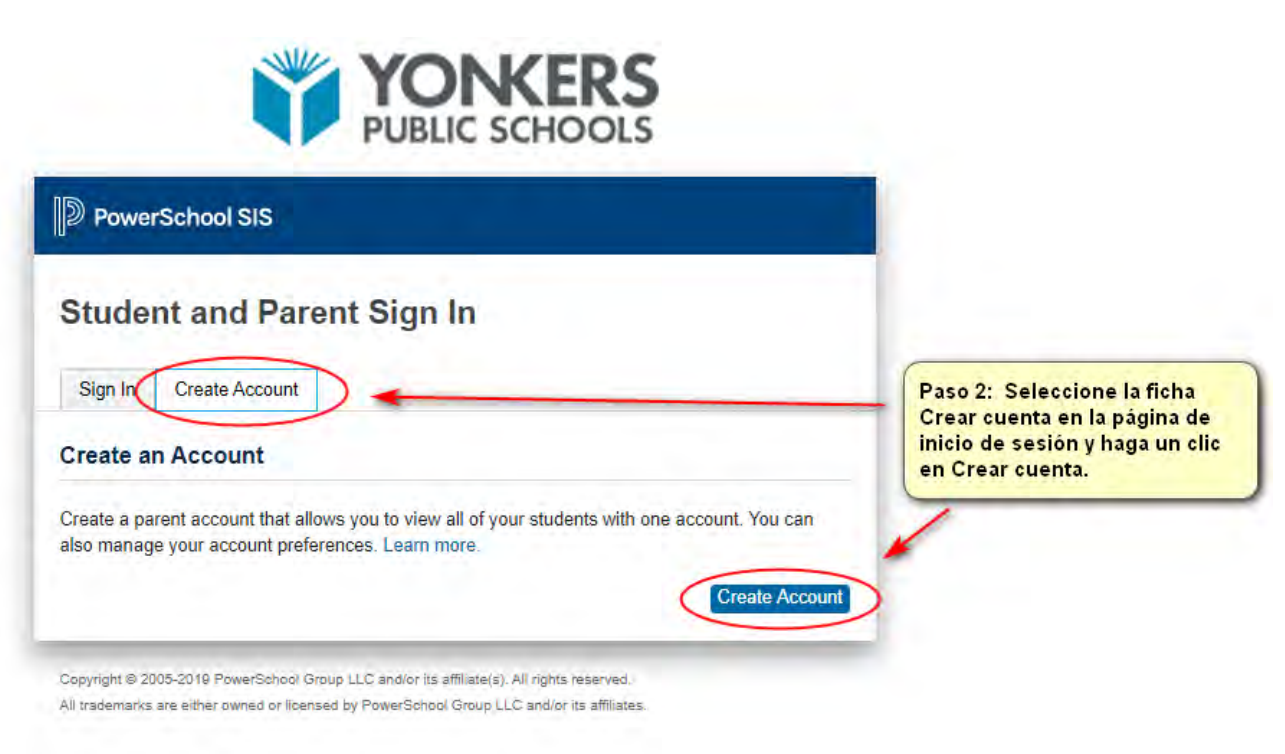

Paso 3: Introduzca la siguiente información para crear una cuenta de padre/guardián:

| D PowerSchool SIS      |                                |                                                    |
|------------------------|--------------------------------|----------------------------------------------------|
| Create Parent Account  |                                |                                                    |
| Parent Account Details |                                |                                                    |
| First Name             | -                              | 1. Escriba su nombre                               |
| Last Name              | -                              | 2. Escriba su apellido                             |
| Email                  | -                              | 3. Escriba su dirección de<br>correo electrónico   |
| Desired Username       | +                              | 4. Escriba su nombre de usuario deseado            |
| Password               | +                              | 5. Escriba contraseña                              |
| Re-enter Password      | -                              | deseada y vuela a escribir<br>la contraseña.       |
| Password must:         | •Be at least 8 characters long | *La contraseña debeitener<br>al menos 8 caracteres |

Paso 4: Introduzca la siguiente información para añadir a estudiantes a su cuenta de padre/guardián:

| ink Students to Account                                  |                                                                     |
|----------------------------------------------------------|---------------------------------------------------------------------|
| Enter the Access ID, Access Passw<br>your Parent Account | vord, and Relationship for each student you wish to add to          |
| Student Name                                             | <b>1. Escriba el nombre y apellido del estudiante</b>               |
| Access ID                                                | 2. Escriba el ID de Acceso de Padre de la carta para el estudiante  |
| Access Password                                          | 3. Escriba la Contraseña de Acceso de la carta para el estudiante   |
| Relationship                                             | Choose                                                              |
| 2                                                        | 4. Seleccione su relación con el estudiante de la lista desplegable |
| Student Name                                             |                                                                     |
| Access ID                                                |                                                                     |
| Access Password                                          |                                                                     |

Puede repetir el 4º paso para añadir hasta siete (7) estudiantes a una cuenta de padre/guardián con los campos de información requeridos para cada estudiante:

#### Paso 5: Haga clic en Enter en la parte inferior de la página para completar la configuración de su cuenta:

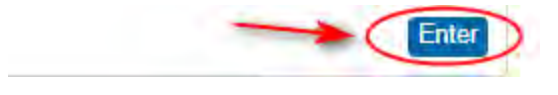

Es importante que mantenga su Nombre de Usuario y Contraseña confidenciales para que sólo usted pueda acceder a la información de su(s) hijo(s).

#### Inicio de sesión en el Portal para Padres de PowerSchool

Para iniciar una sesión en el Portal para Padres de PowerSchool, escriba la siguiente dirección URL en la barra de direcciones del explorador Web:

https://yonkersps.powerschool.com/public

| Powe    | erSchool SIS                             |                                                                                                    |
|---------|------------------------------------------|----------------------------------------------------------------------------------------------------|
| Sign In | ent and Parent Sign In<br>Create Account | 1. Llene los campos en<br>pagina de iniciar sesión<br>con su nombre de<br>usuario (Username) y<br>contraseña (Password). |
| Usernan | ne 1                                     |                                                                                                    |
| Passwor | d                                        | •                                                                                                    |
|         |                                          |                                                                                                    |

All trademarks are either owned or licensed by PowerSchool Group LLC and/or its affiliates.

#### Navegación por el Portal de Padres

La siguiente barra de exploración aparece en la parte superior de todas las páginas del Portal para Padres:

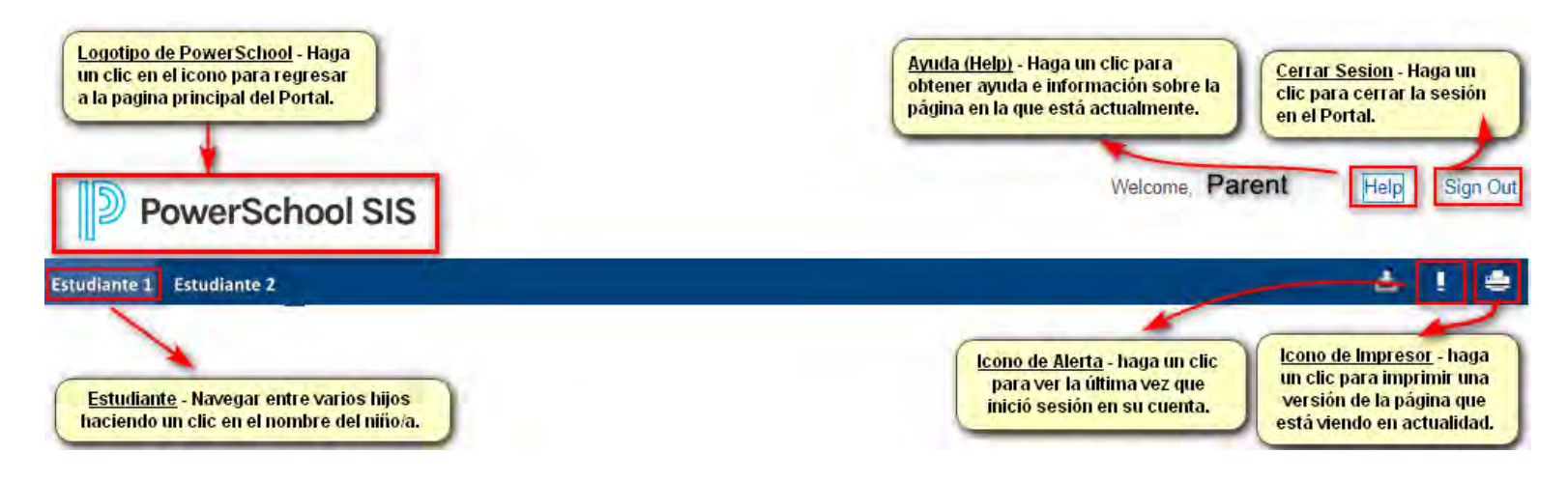

Una vez que haya iniciado la sesión en el Portal para Padres, tendrá acceso en tiempo real a los siguientes elementos para su(s) hijo(s), ubicados en el panel Menú de navegación, en el lado izquierdo de la página:

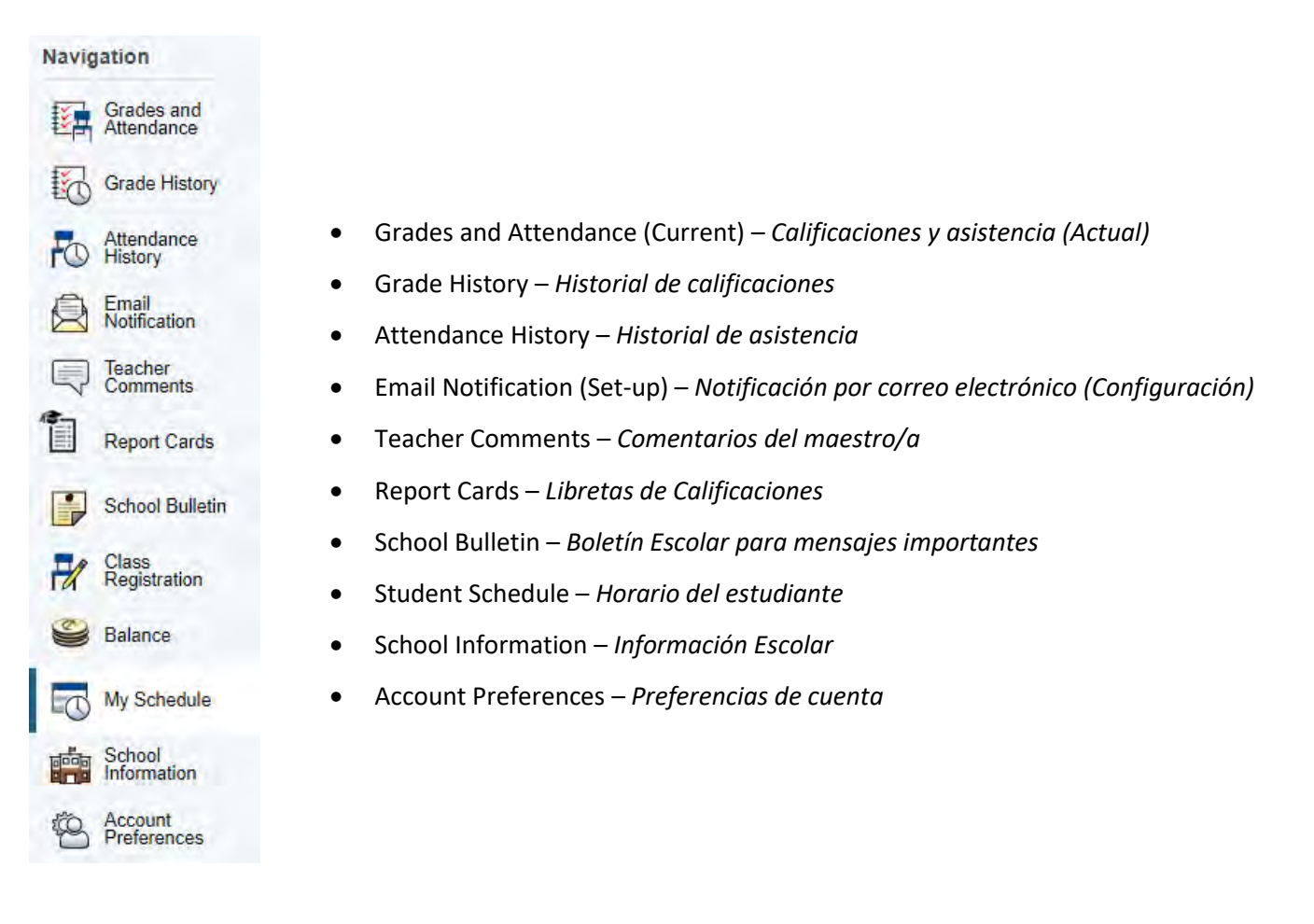

El Portal para Padres de PowerSchool se abre automáticamente a la página de Calificaciones y Asistencia. Es la página de búsqueda rápida predeterminada, que muestra las clases, asistencia, profesores y notas del estudiante, que se extraen del libro de calificaciones de PowerSchool de cada profesor/a.

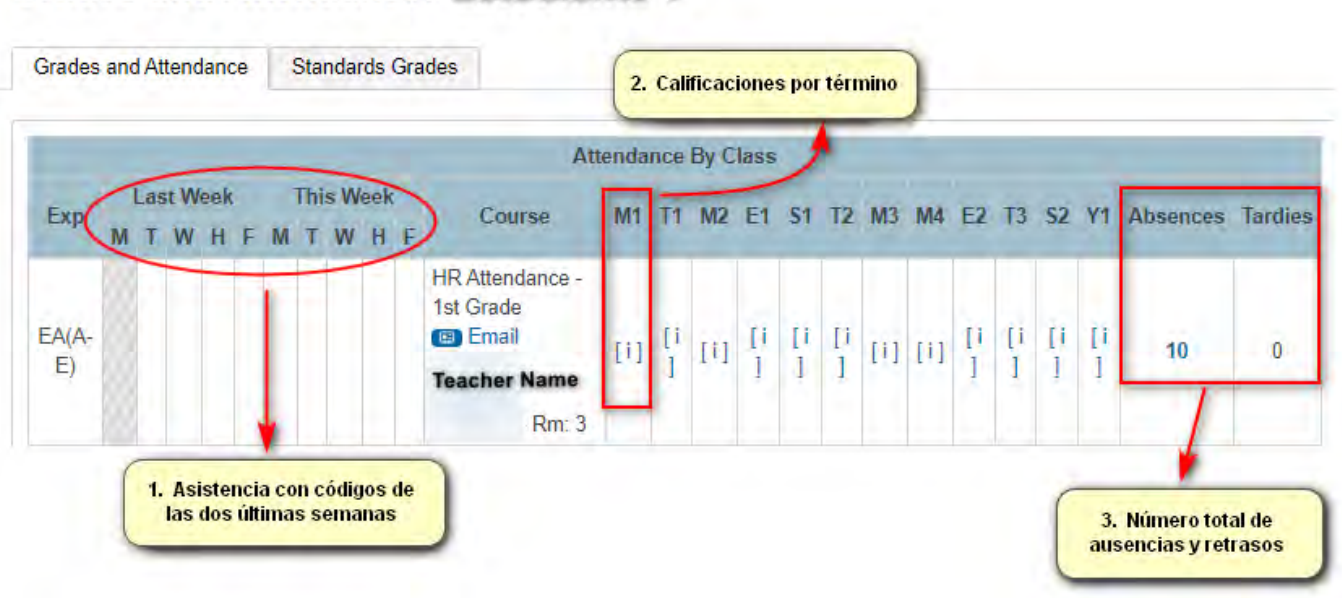

## Grades and Attendance: Estudiante 1

1. <u>Attendance (Asistencia)</u>: presenta un resumen de las dos últimas semanas de asistencia del estudiante. Una leyenda se encuentra en la parte inferior de la pantalla de búsqueda rápida con más información sobre los códigos de asistencia.

#### Legend

Attendance Codes: Blank=Present | ILA=Illegal Absence | UT=Unexcused Tardy | ILL=Illness | LA=Legal Absence | ET=Excused Tardy | ECA=Excused Class Absence | ED=Early Departure | REL=Religious | OSSU=Out of School Suspension | ISSP=In-School Suspension and Present | ISSE=In-School Suspension and Excused Absence | ISSU=In-School Suspension and Unexcused Absence | ISST=In-School Suspension and Tardy | IDT=IDT | HH=Home and Hospital |

 Course Grades by term (Calificaciones del curso por término): Cuando las calificaciones están disponibles para cada término especificado, puede hacer clic en el grado de clase para ver las asignaciones de clases (si las publica el profesor/a del curso) para el año académico actual.

| Grades and Attendance                                      | Standards   | Grades     |              |            |            |       |                       |
|------------------------------------------------------------|-------------|------------|--------------|------------|------------|-------|-----------------------|
| Cours                                                      | ie          |            | Teache       | er.        | Expression | Fin   | al Grade <sup>1</sup> |
| HR Attendance<br>Teacher Comments:<br>Section Description: | - 1st Grade |            | Nombre de F  | Profesor/a | EA(A-E)    |       | %                     |
| Assignments                                                |             |            |              |            |            |       |                       |
| Due Date Categ                                             | jory        | Assignment | Flags        | Score      | %          | Grade | 08                    |
| No Assignments found.                                      |             |            |              |            |            |       |                       |
|                                                            |             |            | No Accionnon | to Second  |            |       |                       |

#### Class Score Detail: Estudiante 1

 Absences/Tardies Total (Total de Ausencias/Retrasos): Para ver la lista de fechas de asistencia para ausencias y retrasos, haga un clic en el número de cada columna. Sera dirigido a la página de Fechas de Asistencia (Dates of Attendance).

### Dates of Attendance:

|     | Dates of all absences for HR Attendance - 1st Grade E | xp. EA(A-E) for M1: |
|-----|-------------------------------------------------------|---------------------|
| 1.  | - ILA                                                 |                     |
| 2.  | - ILA                                                 |                     |
| 3.  | - ILA                                                 |                     |
| 4.  | - ILA                                                 |                     |
| 5.  | - ILA                                                 |                     |
| 6.  | - ILA                                                 |                     |
| 7.  | - ILA                                                 |                     |
| 8.  | - ILA                                                 |                     |
| 9.  | - ILA                                                 |                     |
| 10. | - ILA                                                 |                     |

#### Descripción de los iconos de navegación de páginas en el Portal para Padres

| Icono de Navegación   | Descripción                                                                                                    |
|-----------------------|----------------------------------------------------------------------------------------------------|
| Grade History         | La página <b>Historial de Calificaciones (Grades History)</b> muestra los notas de término del estudiante seleccionado.                                                                                                    |
| Attendance<br>History | La página <b>Historial de Asistencia (Attendance History)</b> muestra<br>información sobre el registro de asistencia del estudiante para el termino<br>actual.                                                                                                    |
| Email<br>Notification | La página <b>Notificaciones de correo electrónico (Email Notifications)</b> le ofrece la posibilidad de administrar sus preferencias de correo electrónico de la cuenta principal, incluyendo la información que desea recibir, la frecuencia con la que desea recibir la información y cualquier dirección de correo electrónico adicional a la que desee enviar la información. Las preferencias de correo electrónico se pueden aplicar a un solo estudiante o a todos los alumnos asociados a su cuenta de padre. |
| Comments              | La página <b>Comentarios del profesor (Teacher Comments)</b> muestra cualquier comentario que un profesor/a ha introducido con respecto a un estudiante, como el rendimiento o el comportamiento del estudiante.                                                                                                    |
| Report Cards          | La página <b>Libretas de Calificaciones (Report Cards)</b> muestra las libretas de calificaciones del estudiante seleccionado.                                                                                                    |

| Icono de Navegación    | Descripción                                                                                                    |
|------------------------|----------------------------------------------------------------------------------------------------|
| School Bulletin        | La página del <b>Boletín Escolar (School Bulletin)</b> sirve como tablero de mensajes de la escuela de su(s) hijo(s) donde la(s) escuela(s) pueden publicar una variedad de información para que usted la vea.                                                                                                    |
| Class<br>Registration  | En la página <b>Registro de clases (Class Registration)</b> , los estudiantes y sus padres pueden administrar sus solicitudes de cursos para el próximo año escolar.                                                                                                    |
| Balance                | La página Saldo <b>(Balance)</b> muestra la información del saldo de almuerzo o<br>transacción de cuota del estudiante para el término actual. Esta página no<br>estará activa para el Portal para Padres de las escuelas públicas de<br>Yonkers.                                                                                                    |
| My Schedule            | La página Horario Estudiantil (My Schedule) mostrará la programación del estudiante seleccionado, que se puede ver de dos maneras: una programación de vista de semana y una programación de vista de matriz.                                                                                                    |
| School<br>Information  | La página <b>Información Escolar (School Information)</b> muestra la dirección física y la información de contacto de la escuela del estudiante seleccionado.                                                                                                    |
| Account<br>Preferences | La página <b>Preferencias de cuenta (Account Preferences)</b> le permite<br>administrar la información de su cuenta principal, incluyendo su nombre,<br>nombre de usuario, contraseña y dirección de correo electrónico. Además,<br>puede agregar a su cuenta a todos los estudiantes para los que tiene<br>derechos legales y parentales para ver su información a través de su<br>cuenta. |